# Banner Student Self-Service Quick Reference Guide

https://my.commnet.edu

Banner Student Self-Service is the Student Records application in the MyCommNet portal.

NOTE: It is best to use the internet browsers Mozilla FireFox or Chrome. Do NOT use Edge or Explorer.

#### First, Log into MyCommNet at https://my.commnet.edu

- 1. Click the "Log In" button
- 2. Enter your NetID and Password

#### Forgot your NetID and/or Password?

• Use the Lookup and Reset functions on the log in page:

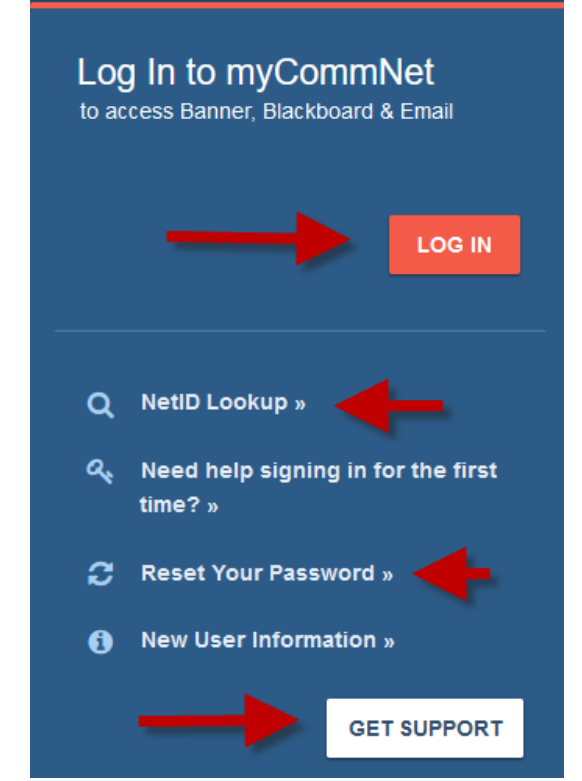

## What is Banner for?

- Registration: Adding & Dropping Classes
- Viewing Schedules
- Viewing Financial Aid
- Viewing/ Paying Fee Bills
- Final Grade Records
- Obtaining Enrollment
   Verifications
- Requesting Transcripts
- Updating Personal Information

Other applications in the myCommNet portal show online course content (BlackBoard) and all required courses for your program (DegreeWorks). You may also access your college email through myCommNet.

# Next, click the link to access Banner Student & Faculty Self-Service

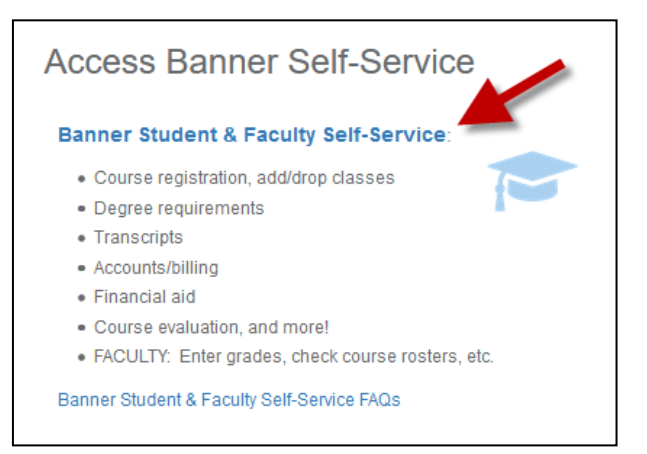

If you still have records or registration-related questions after reviewing this guide, please contact the ACC Registrar's Office at <u>AS-Registrar@Asnuntuck.edu</u> or view additional info on our website at <u>https://asnuntuck.edu/studentresources/registrar/</u>

- If asked to review contact or other information, please do so and click "Submit."
- Choose Asnuntuck Community College if you are a student at multiple schools.

# You are now at the Main Menu. This is the starting point for all of the instructions listed below.

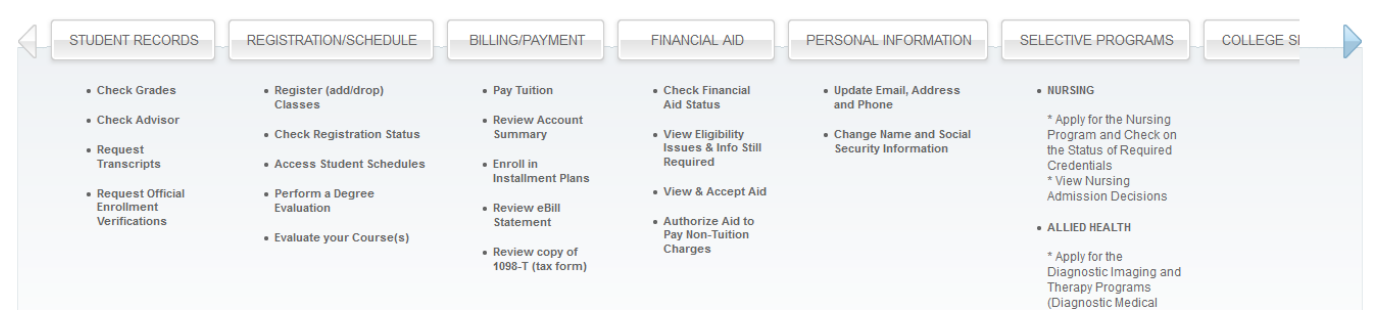

# To Register for Classes/ Add classes

- 1. Click the Registration/Schedule button
- 2. Select the Class Registration (Register for Classes) box
- 3. Select the Term and click "Submit"
- 4. (For initial registration each term) Read and agree to "Student Enrollment Agreement"
- 5. Enter CRN's in boxes provided. Click "Submit Changes" -OR-

Select the "Class Search" button to select courses by subject

- "Advanced Search" allows you to view and select courses by time and instructional method
  - Select "View Sections"
- Use the checkbox to choose specific classes
- Click "Register"
- 6. Review Current Schedule
- 7. Make payment arrangements:
  - Click on the "Make a Payment" box
  - Fill in Information and payment amount

#### To View and Print Your Class Schedule

- 1. Click the **Registration/Schedule** button
- 2. Select the **Student Schedule** box
- 3. Select the Term and click "Submit"

#### To Determine the Reason for a Hold on Your Record

- 1. Click the **Registration/Schedule** button
- 2. Select the Items that May Prevent Registration
- 3. Choose either "Check Items that May Prevent Registration" or "Check Placement Test Recommendations"
- 4. Select the Term and click "Submit"
- 5. Select the blue "View Detail of Holds on your Account" link for more information

# To Drop A Class

- 1. Click the **Registration/Schedule** button
- 2. Select the Class Registration (Add/Drop Classes) box
- 3. Select the Term and click "Submit"
- 4. Find the class you want to drop
- 5. In the box under "Action" select Web Drop Course
- 6. Click "Submit Changes
- 7. To add classes, enter CRN in boxes provided
- 8. Click Submit Changes

**Note:** After the Add-Drop period, students must submit a <u>Withdrawal Form</u> to the Registrar's Office to withdraw from classes. Depending on the timing, instructor permission may be required. Deadlines apply.

**Note:** There are strict deadlines for adding, dropping, and withdrawing from classes. Refer to the <u>online academic calendar</u> or contact the Registrar's Office for details.

**Note:** Payment for tuition and fees are due at the time of registration. Students who do not make payment arrangements by the Business Office's deadlines <u>may</u> be dropped from classes.

**To view your fee bill**, click Billing/ Payment > My Account/ Payment Information > Student Account and Payment Center

**To view financial aid information**, click Financial Aid > Financial Aid Status. Select the Aid Year (Academic Year) and Submit. Click the blue links for additional information.

#### To Get Proof of Enrollment (For loan deferments, insurance, benefit applications, etc.)

- 1. Click the Student Records button
- 2. Select the Enrollment Verification Request box
- This will send you to the National Student Clearinghouse application
- 3. On the top Obtain an Enrollment Certificate bullet, select Current Enrollment or All Enrollment
- 4. The Enrollment Certificate will display. Print/ save as needed
- 5. Log Out. This will log you off the National Student Clearinghouse.

[Note: The Clearinghouse is <u>not</u> where Asnuntuck students request transcripts. See <u>Request an Official</u> <u>Transcript</u> below.]

## To Verify Your Advisor and Major

- 1. Click the **Student Records** button
- 2. Select the **Advisor and Major** box
- 3. Select the current Term and click "Submit"

## **To View Your Final Grades**

- 1. Click the **Student Records** button
- 2. Select the **Grades/Registration History** box
- 3. Grades will display Scroll to see as needed. can be printed

**Note:** Students wishing to change their Primary program or to add a Secondary program must submit a <u>Declaration or Change of Major</u> Form to the Registrar's Office

**Note:** Any questions about final grades should first be directed to your instructor.

**To Request an Official Transcript** (There is no charge for electronic or paper transcripts at this time)

- 1. Click the **Student Records** button
- 2. Select Transcripts > Official Transcripts
- Select the blue link to "Access the Transcript Ordering Site"

   This will bring you to the Parchment system to order your transcript
- 4. Provide exact name/organization, person, and address to where your transcript should be sent
- 5. Choose either **Electronic** (fastest) or **Paper** (mailed hardcopy)
- 6. Follow the prompts to finish the process at which time you will be given an order number.

# To Update Personal Information (Address, Phone, Personal Email)

- 1. Click the Personal Information button
- 2. Select the box pertaining to the information that needs to be changed
  - For Address and Phone number changes, select the blue "Current" link
    - For Email Addresses, click the blue Personal or Work email links (scroll down if needed)
      - NOTE: The College email address is the official method for communication with students. Be sure to check your college email often. Per System policy, it is no longer possible to auto-forward college email to other accounts.
- 3. Update information Scroll down as needed
- 4. Click "**Submit**"

•

[Note: Corrections to Social Security Number information and Name Changes may not be completed in Banner Self-Service. Contact the Registrar's Office for details.]

Notice of Non-discrimination: Asnuntuck Community College does not discriminate on the basis of race, color, religious creed, age, sex, national origin, marital status, ancestry, present or past history of mental disorder, learning disability or physical disability, sexual orientation, gender identity and expression or genetic information in its programs and activities. In addition, the College does not discriminate in employment on the basis of veteran status or criminal record. The following individuals have been designated to handle inquiries regarding the non-discrimination policies: Timothy St. James, Interim Dean of Students/Title IX Deputy, tstjames@asnuntuck.edu (860) 253-3011 and Deborah Kosior, 504/ADA Coordinator, <u>AS-DisabilityServices@asnuntuck.edu</u> (860) 253-3005, Asnuntuck Community College, 170 Elm Street, Enfield, CT 06082.

Políticas Antidiscriminatorias: Asnuntuck Community College no discrimina por razones de raza, color, creencias religiosas, edad, género, nacionalidad, estado civil, ascendencia, historia presente o pasada de discapacidad mental o física, problemas de aprendizaje, orientación sexual, Identidad y expresión de género, o información genética, en sus programas o actividades. Adicionalmente Asnuntuck no discrimina individuos por razones pertinentes a la categoría de veteranos o historia criminal. Las siguientes personas han sido designadas para resolver cualquier inquietud pertinente a las políticas antidiscriminatorias: Timothy St. James, Interim Dean of Students/Title IX Deputy, tstjames@asnuntuck.edu (860) 253-3011 and Deborah Kosior 504/ADA Coordinator, <u>AS-DisabilityServices@asnuntuck.edu</u> (860) 253-3005, Asnuntuck Community College, 170 Elm Street, Enfield, CT 06082.